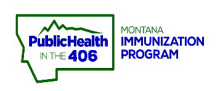

1

I

1

I

I

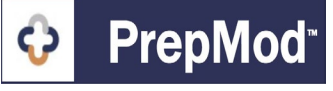

Note: This is the workflow for how to set up an invitation-only clinic in PrepMod. This scheduling workflow is one of the options for scheduling second-dose clinics. You will be required to input each patient's first name, last name, date of birth, and email address on the PrepMod spreadsheet template to be able to send out those targeted patients a single-use registration link.

## Steps to Follow to Set Up a Clinic:

- 1. Open the **Clinic Listing** page in either of the following ways:
  - > From the PrepMod homepage, select Manage Clinics and Users
  - > From any other PrepMod page, select **Clinics** from the menu bar.

2

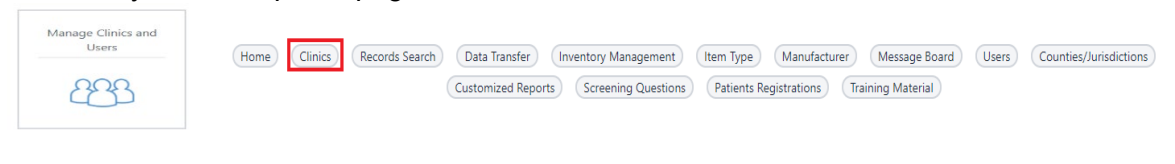

- 2. Select Create Clinic.
- **3.** Select the clinic type.
- 4. Select Invitation-Only for the clinic type
  - Public = Clinic that is visible to all PrepMod users at your organization. This clinic will display on the public search page.
  - Private = Clinic is visible to PrepMod users at your organization. Once a private clinic has been saved, you will be able to copy a unique URL that you can share with targeted individuals for clinics you are offering to a limited group of people.
  - Invitation-Only = will allow you to upload a list of patients via a PrepMod provided spreadsheet template to send out an invitation-only URL link for the patient to sign-up for an upcoming private clinic. The link the patient is provided is a one-time-only registration link, and only one registration can be completed via that link. If the intended recipient shares this link with unauthorized individuals, those individuals will not be able to register via that link.
  - Private-Open = This new open style clinic is a clinic scheduling type that may be useful for scheduling employees at large employers who do not need specific dates or times assigned for appointments.

| Clinic Type * 3                                     |             |                    |
|-----------------------------------------------------|-------------|--------------------|
| COVID-19                                            |             | \$                 |
| ls clinic public or p                               | rivate? * 4 | )                  |
| <ul> <li>Public</li> <li>Invitation only</li> </ul> | O Private   | 🔿 Private - Open 🚯 |

**5.** Follow the <u>Create a Clinic Quick Reference Guide</u> workflows to finalize setting up your clinic.

PrepMod Quick Reference Guide: Create Private Clinic | Page 1 of 4 | Revised 8/2022

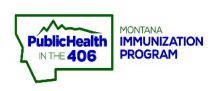

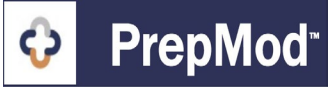

## Steps to Follow to Invite Patients to Register:

- 1. Follow the <u>Registration List Quick Reference Guide</u> to navigate to the registration list for the Invitation-Only clinic.
- 2. On the Registration List page, click the Upload and Invite button

| Number Registered: 1               | Waiting List: 0   | Available Appointments: 3                  | 1            |                  | See             | Waiting List (0) |
|------------------------------------|-------------------|--------------------------------------------|--------------|------------------|-----------------|------------------|
| Search: Patient's first name or la | ast name          | Search                                     |              |                  |                 |                  |
| Email Vaccination Record           | Email Reminde     | er Bulk View Consent                       | Download Wai | ting List (0)    | Download Regist | ration List      |
|                                    |                   | 2 Upload                                   | and Invite   | View Invitations | Add More        | Patients +       |
| 3. Download the Pr                 | repMod spre       | eadsheet template                          | ).           |                  |                 |                  |
| Invite Patients                    | 3                 | Click here to downlo<br>the PrepMod templa | oad<br>Ite   |                  |                 |                  |
| Select a patient CSV data File to  | o import          |                                            |              |                  |                 |                  |
| Note - your data must be in        | a readable format | . Please match this <b>sample fi</b>       | le.          |                  |                 |                  |
| Choose File No file chos           | en                |                                            |              |                  |                 |                  |
| Invite patients                    |                   |                                            |              |                  |                 |                  |

**4.** Input the targeted patients you would like to send a one-time invitation-only registration link to and save your file.

| ,   | AutoSave 💽                                                                                                    | ۳<br>۶۰ 🗄 ۳                                                       | ○ · □ = PrepMod Upl                            | oad Patient Ti                         | EST 0317202               | !1 - Ex                                         | Яĸ                    | eppen, Sara              | h KS                   | <b>A</b> –                            |   | ×    |
|-----|----------------------------------------------------------------------------------------------------|-------------------------------------------------------------------|------------------------------------------------|----------------------------------------|---------------------------|-------------------------------------------------|-----------------------|--------------------------|------------------------|---------------------------------------|---|------|
| Fi  | File Home Insert Page Layout Formulas Data Review View Help Acrobat 🖄 Share 🖵 Comments                                                                                                    |                                                                   |                                                |                                        |                           |                                                 |                       |                          |                        |                                       |   |      |
| Pa  | ≥7 X<br>                                                                                                    | Calibri     ✓       B     I     U     ✓       H     ✓     Δ     ✓ | 11 - = = = ₽<br>A^ A' = = = = ₽<br>- = = = ■ - | General<br>\$ ~ %<br>€0 .00<br>.00 .00 | • 🔛 (<br>9 🐺 F<br>1 1 2 0 | Conditional F<br>format as Tal<br>Cell Styles ~ | Formatting ~<br>ble ~ | 🔚 Inse<br>🎫 Del<br>🛗 For | ert ¥<br>ete ¥<br>mat¥ | ∑ ~ <sup>2</sup> 7~<br>↓ ~ ,0~<br>♦ ~ |   |      |
| Cli | pboard 🗔                                                                                                    | Font                                                              | الحا Alignment                                 | Number                                 | F2                        | Style                                           | S                     | Ce                       | lls                    | Editing                               |   | ^    |
| (j  | POSSIBLE DATA LOSS     Some features might be lost if you save this workbook in the comma-delimited (.csv)     format. To preserve these features, save it in an Excel file format.     Some As × |                                                                   |                                                |                                        |                           |                                                 |                       |                          |                        |                                       |   |      |
| J13 | 3 •                                                                                                    | · : × 🗸                                                           | fx                                             |                                        |                           |                                                 |                       |                          |                        |                                       |   | ۷    |
|     | Α                                                                                                    | В                                                                 | С                                              | D                                      | E                         | F                                               | G                     | н                        | 1                      | J                                     | K |      |
| 1   | first name                                                                                                    | last name                                                         | email                                          | phone nur                              | nber                      |                                                 |                       |                          |                        |                                       |   |      |
| 2   | Sarah                                                                                                    | St Patricks Test                                                  | sarah.keppen@mt.gov                            | · -                                    |                           |                                                 |                       |                          |                        |                                       |   |      |
| 3   | Scooby                                                                                                    | Doo                                                               | mysteryvan70@email.com                         |                                        |                           |                                                 |                       |                          |                        |                                       |   |      |
| 4   | Max                                                                                                    | Vax                                                               | maxvax21@email.com                             |                                        |                           | - 4                                             | 1                     |                          |                        |                                       |   |      |
| 5   |                                                                                                    |                                                                   |                                                |                                        |                           |                                                 |                       |                          |                        |                                       |   |      |
| 6   |                                                                                                    |                                                                   |                                                |                                        |                           |                                                 |                       |                          |                        |                                       |   | -    |
|     | ( )                                                                                                    | PrepMod Uplo                                                      | oad Patient TEST 031                           | ÷                                      |                           | :                                               | •                     |                          |                        |                                       |   | •    |
| Rea | dy 🐻                                                                                                    |                                                                   |                                                |                                        |                           |                                                 |                       | =                        | <b>•</b>               |                                       | + | 100% |

> Note: To invite patients to your clinic, you will need the following patient information: the patient's first name, last name, and email address on the templated spreadsheet to be able to send out those targeted patients an invitation-only registration link

Note: Delete the sample records and use the exact format as shown below. Also, do not add any additional data beyond the four columns listed.

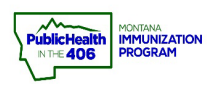

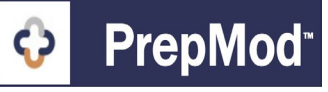

5. Click the Choose File and search for the CSV file you saved on your computer.

| 5                              |                                     |                                                                                                    |                                  |     |                                                                                           |                                        |                                       |                   |       |     |   |  |
|--------------------------------|-------------------------------------|----------------------------------------------------------------------------------------------------|----------------------------------|-----|-------------------------------------------------------------------------------------------|----------------------------------------|---------------------------------------|-------------------|-------|-----|---|--|
| Invite Patien                  | Open                                |                                                                                                    |                                  |     |                                                                                           |                                        |                                       |                   |       |     | × |  |
| Select a patient CSV data File | $\leftarrow \rightarrow - \uparrow$ | ← → · · ↑ 📑 > This PC > phs (\\hhs-hInshare.state.mt.ads\shared) (H;) > CDCP > IMM > IIS > PrepMod v Ö 🖉 Search PrepMod |                                  |     |                                                                                           |                                        |                                       |                   |       |     |   |  |
| Note - your data must be       | Organize 🔻                          | New folder                                                                                                    |                                  |     |                                                                                           |                                        |                                       |                   | H • [ | 1 ( |   |  |
| Choose File No file ch         | PrepMod                             | nal Development                                                                                                    | ^                                | •   | Name                                                                                      | Date modified                          | Туре                                  | Size              |       |     | ^ |  |
|                                | Recording                           | js                                                                                                    |                                  | Ŀ   | Montana PrepMod User Communication Upcomi     Copy of MontanaOnboarding Workbook Tool (10 | 2/7/2021 3:57 PM<br>2/9/2021 11:35 AM  | Microsoft Word D<br>Microsoft Excel W | 16 KB<br>1,164 KB |       |     |   |  |
| Invite patients                | STC Comr                            | munication<br>port Resources                                                                                            | v                                | ,   | PrepMod User Access Crosswalk PrepMod Upload Patient TESTC 02242021                       | 2/10/2021 9:04 AM<br>2/24/2021 2:08 PM | Microsoft Word D<br>Microsoft Excel C | 179 KB<br>2 KB    |       |     | ~ |  |
| Invitation Im                  |                                     | File name:                                                                                                    | PrepMod Upload Patient TEST 0317 | 720 | 21                                                                                        |                                        | ~                                     | All Files         |       | ~   |   |  |
| Filename                       |                                     |                                                                                                    |                                  |     |                                                                                           |                                        |                                       | Open              | ✓ Can | cel |   |  |

file.

- 6. Click the Invite Patients button.
  - Note: The file type must be a CSV UTD-8 file to upload the information to PrepMod

| Invite Patients 6                                                       |  |  |  |  |  |  |  |  |  |
|-------------------------------------------------------------------------|--|--|--|--|--|--|--|--|--|
| Select a patient CSV data File to import                                |  |  |  |  |  |  |  |  |  |
| Note - your data must be in a readable format. Please match this sample |  |  |  |  |  |  |  |  |  |
| Choose File PrepMod U 03172021.csv                                      |  |  |  |  |  |  |  |  |  |
| Invite patients                                                         |  |  |  |  |  |  |  |  |  |

- **7.** After you upload the CSV file, the system will show you how many patients were added to the clinic. If there were any issues with a patient in your CSV file, they will be noted under the Total Failed column.
- 8. Click the 'Eye' icon to view the Invites Import Summary

7

## Invitation Import History

| Filename                                 | Filesize | Total | Created | Updated | Failed | Status    | Initiated By       | At          | Actions    |   |
|------------------------------------------|----------|-------|---------|---------|--------|-----------|--------------------|-------------|------------|---|
| PrepMod Upload Patient TEST 03162021.csv | 412      | 2     | 0       | 0       | 2      | Completed | Montana Onboarding | 14 days ago | <u>@</u> ! | 8 |
| PrepMod Upload Patient TEST 03162021.csv | 384      | 2     | 0       | 0       | 2      | Completed | Montana Onboarding | 14 days ago | 0 🛓        |   |
| PrepMod Upload Patient TEST 03152021.csv | 393      | 4     | 1       | 0       | 3      | Completed | Montana Onboarding | 15 days ago | 0 🛃        |   |

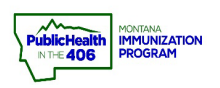

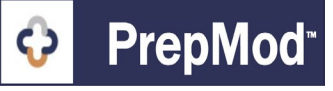

**9.** Click on the **View Import Failures** button to see which patients were excluded from the upload and why their upload failed. You can then correct those issues in your CSV file and re-upload it.

|                         | Invites Import Summary Import Summary (2 invites processed)                       |                        |              |  |  |  |  |  |  |
|-------------------------|-----------------------------------------------------------------------------------|------------------------|--------------|--|--|--|--|--|--|
|                         | TOTAL CREATED                                                                     | TOTAL UPDATED<br>O     | TOTAL FAILED |  |  |  |  |  |  |
|                         |                                                                                   | 2/2 Processed          |              |  |  |  |  |  |  |
|                         | View Registration List View Invitations                                           | View Import Failures 9 |              |  |  |  |  |  |  |
|                         |                                                                                   |                        |              |  |  |  |  |  |  |
| Reason ↓î               | Csv Row ↓↑                                                                        |                        |              |  |  |  |  |  |  |
| Email can't<br>be blank | {"sarah"=>"Shaggy", "test"=>"Dog",<br><i>"###################################</i> |                        |              |  |  |  |  |  |  |
| Email can't<br>be blank | {"sarah"=>"Snoopy", "test"=>"Dog",<br>"###################################        |                        |              |  |  |  |  |  |  |

- **10.** After uploading your patients to your clinic, patients will receive an email from the system with a personal link to register for the upcoming clinic.
- **11.** Patients that complete the registration process will appear on your Registration List with the confirmed appointment time that they chose. Patients that haven't completed the registration process can be viewed under the **View Invitations** button.

| Numb                                      | er Reg           | jister | ed: | 1 Waiti             | ng List: ( | ) Availa          | able Appointn          | <b>nents:</b> 31             |                   |                 |      | See Wai          | ting List (0) |
|-------------------------------------------|------------------|--------|-----|---------------------|------------|-------------------|------------------------|------------------------------|-------------------|-----------------|------|------------------|---------------|
| Search: Patient's first name or last name |                  |        |     |                     |            | Search            |                        |                              |                   |                 |      |                  |               |
| Emai                                      | il Vaccii        | nation | Rec | ord                 | Email Rem  | inder             | Bulk View Con          | sent D                       | ownload W         | aiting List (0) | Dow  | nload Registrati | ion List      |
|                                           |                  |        |     |                     |            |                   |                        | Upload and                   | Invite            | View Invitation | s    | Add More Pa      | itients +     |
|                                           |                  |        |     |                     |            |                   |                        |                              | Fired             |                 |      |                  |               |
| Nai                                       | me <b>↓</b> î    |        |     | Date of<br>Birth ↓↑ | Age ↓î     | Gender <b>↓</b> ↑ | Appointment<br>Time ↓î | Occupation                   | i ↓î Dose<br>Type |                 |      |                  |               |
| □ <u>Sara</u><br>Test                     | <u>ah b</u><br>t | (1st)  | ?   | 09/20/1983          | 37         | Female            | 12:00 pm               | Healthcare/<br>Public Health | ı                 | Email Remi      | nder | View Consent     | Delete        |
|                                           |                  |        |     |                     |            |                   | < Prev                 | 1 Next >                     |                   |                 |      |                  |               |